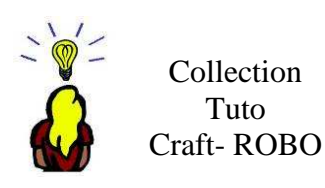

## Découper un 3D

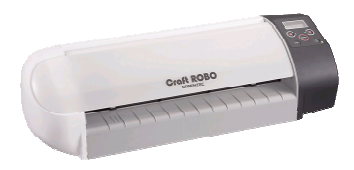

A R Tournadre

- matériel :

- la Craft ROBO C330- 20 avec lecteur optique

- pré-requis :

- le logiciel ROBO Master est installé sur votre ordinateur

- vous savez choisir votre bague de découpe

Sinon consultez les tutoriels correspondants.

- double cliquer sur la miniature du blog - le logiciel Robo Master s'active et le fichier s'ouvre automatiquement

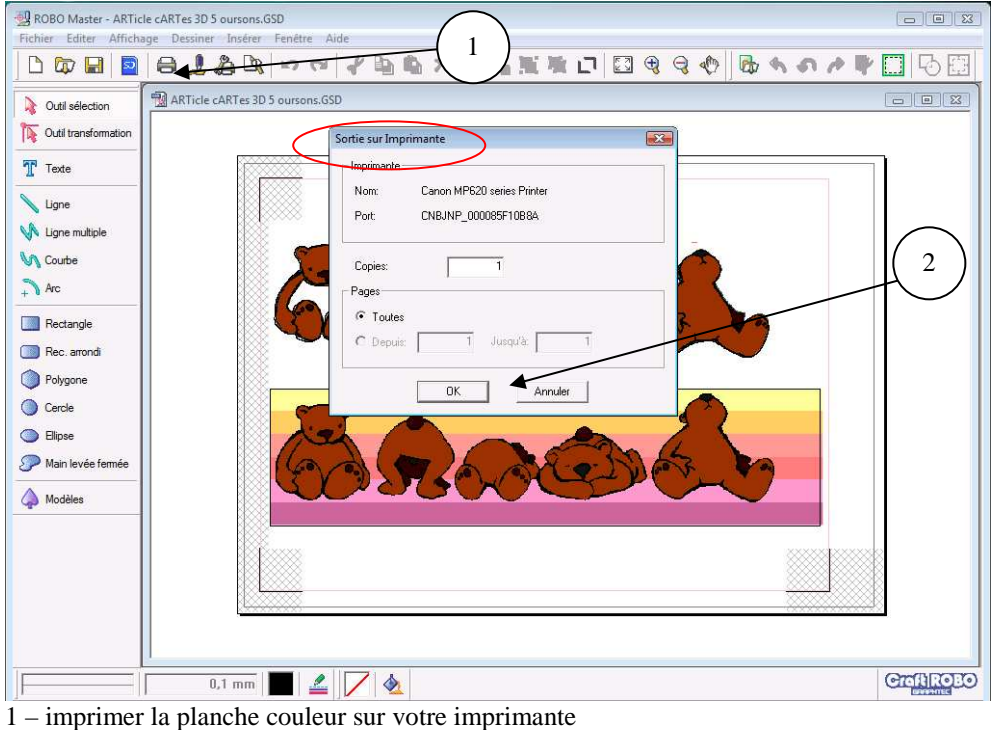

- 2 renseignez le menu cliquer sur OK

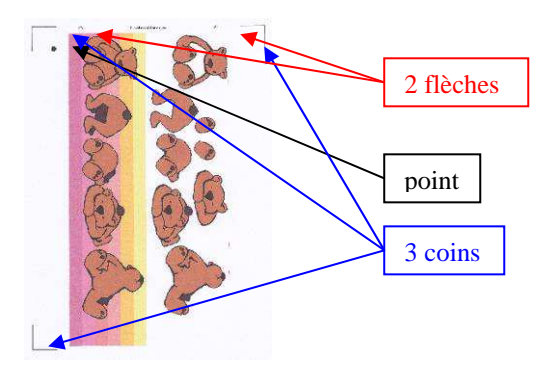

L'impression comporte automatiquement un point et trois coins de repère pour le lecteur optique. Les petites flèches indiquent le sens d'introduction du papier.

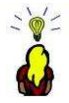

Allumez votre Craft ROBO . Le voyant vert s'allume – le menu « Load media » s'affiche. Revenez sur votre PC pour lancer la découpe.

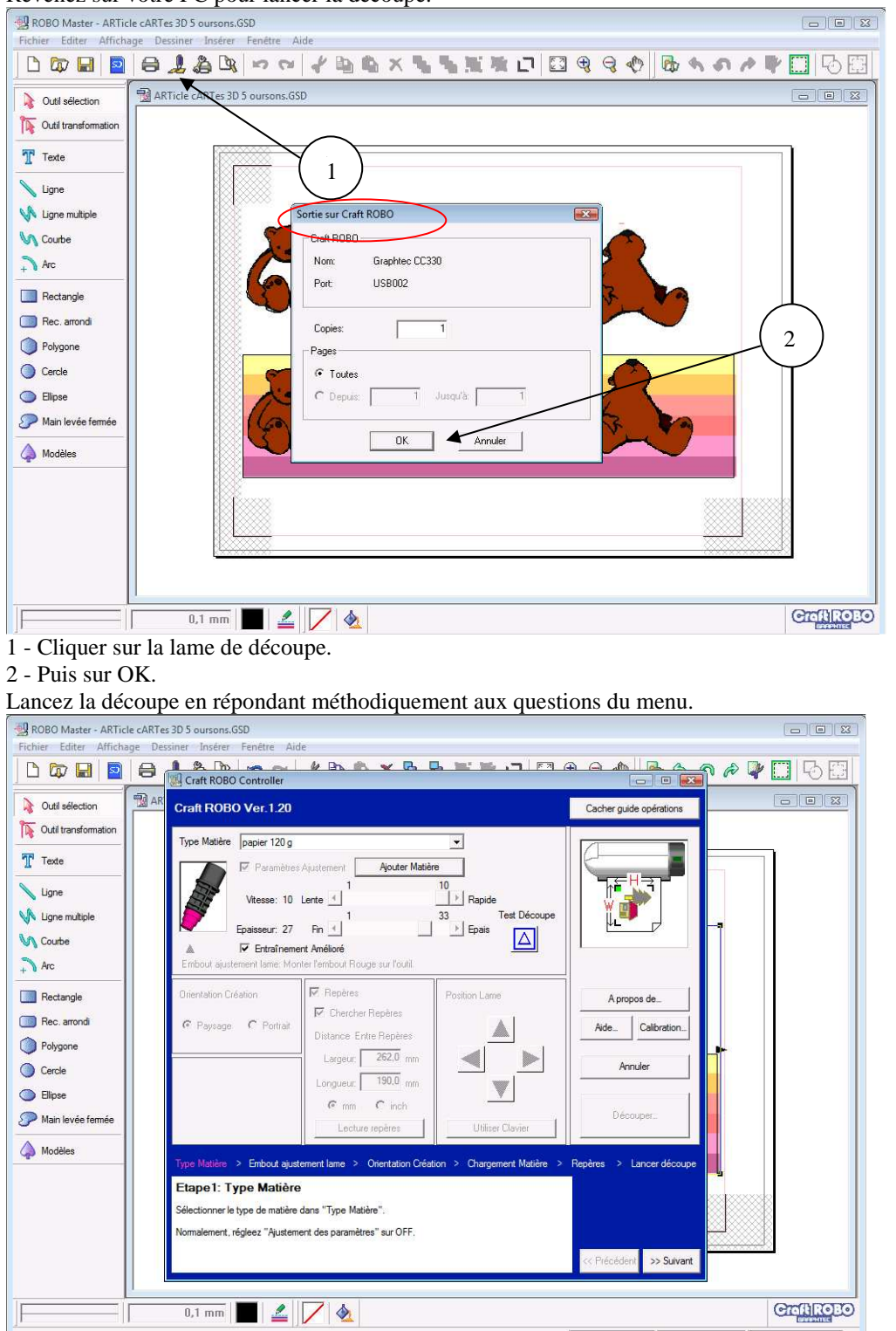

Personnellement j'ai créé mon propre menu pour mon papier préféré, à savoir le 120 g. Sinon reportez vous au tuto sur la découpe de silhouettes. Cliquer sur suivant.

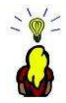

## Découper un 3D

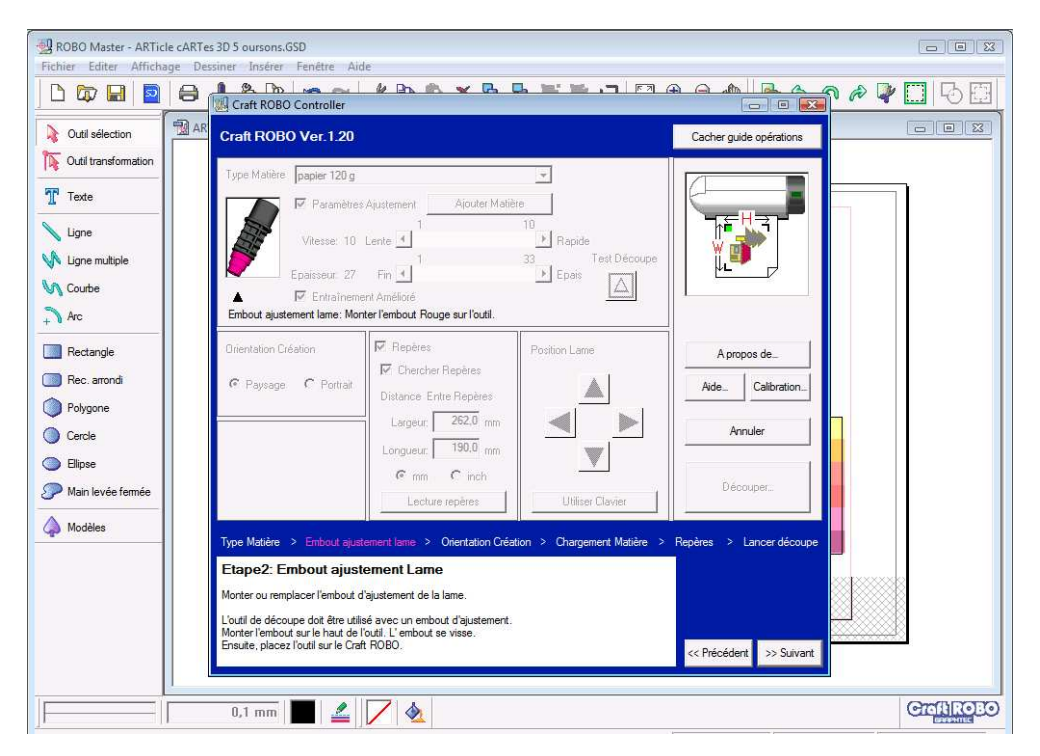

Placez l'embout correspondant dans Crafty .

| 🛃 ROBO Master - ARTic<br>Fichier Editer Afficha | e cARTes 3D 5 oursons.GSD<br>ge Dessiner Insérer Fenêtre Aide                                                                                                    |             |
|-------------------------------------------------|----------------------------------------------------------------------------------------------------|-------------|
| 🗅 🔯 🖬 \mid 🖻                                    |                                                                                                    | n 🖉 🖓 🛄 🔂 🖽 |
| Outil sélection                                 | AR Craft ROBO Ver.1.20 Cacher guide opérations                                                                                                    |             |
| T Texte                                         | Type Mahtere   papier 120 g                                                                                                    |             |
| Ligne                                           | Vitesse: 10 Lente 1 10 Rapide<br>Epoisseur: 27 Fin 1 Epois                                                                                                    |             |
| +) Arc                                          | Chargement Matière  Chargez la matière sur le Craft ROBO.  OK                                                                                                    |             |
| Rectangle     Rec. arrondi     Polygone         | Verifiez l'orientation de la matière en fonction ps de<br>© Paysage Université du schéma affiché. Si "Feed the side first" est imprimé sur la matière, suivez le message. Calibration                      |             |
| <ul> <li>Cercle</li> <li>Ellipse</li> </ul>     | Uer Uer Chargez la matière dans le sens indiqué par le schéma.                                                                                                    |             |
| P Main levée fermée                             | Lecture repères Utiliser Clavier Découper                                                                                                    |             |
| A Modéles                                       | Type Matière > Embout ajustement lame > Orientation Création > Chargement Matière > Repères > Lancer découpe                                                                                               |             |
|                                                 | Etape4: Chargement Matière Chargez la matière sur le Craft ROBO. Vérifiez l'onentation de la matière en fonction du schéma affiché. Si "Feed the side fint" est imprimé sur la matière, suivez le message. |             |
|                                                 | 0,1 mm 2 4                                                                                                    | ଙ୍ଗାମ୍ବର    |

Placez votre feuille dans le sens des flèches sur le tapis de découpe.

Vous devez placer les repères optiques entre les rouleaux blancs - la feuille doit être bien verticale.

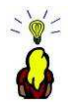

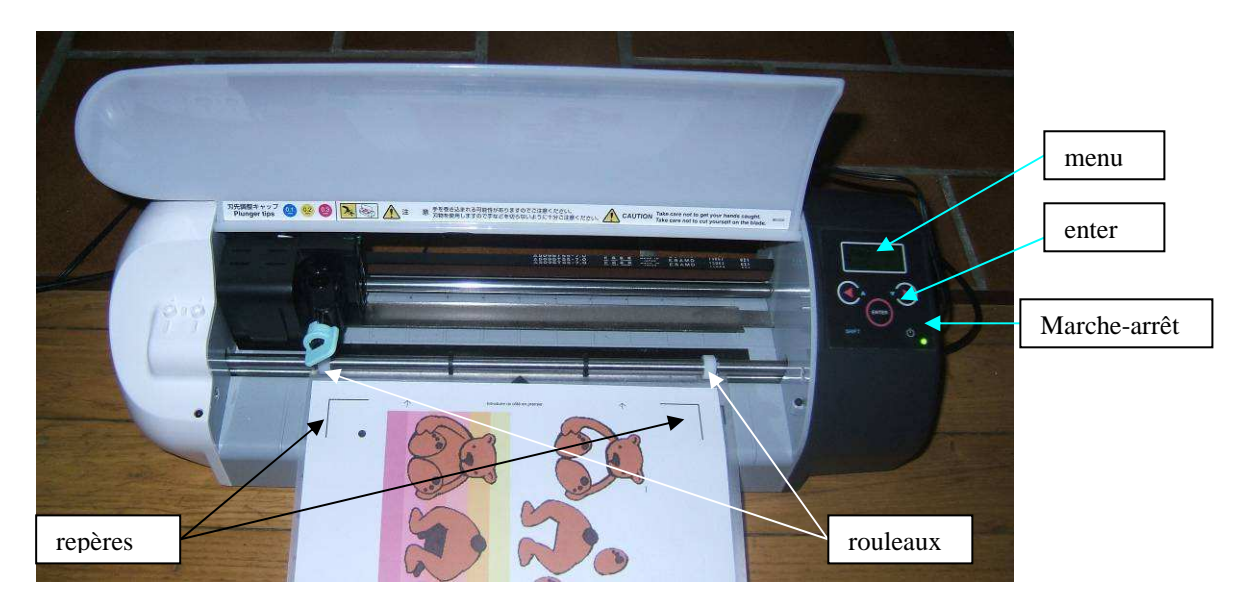

Appuyez sur « enter » la feuille est chargée dans le robo. Le menu « unload media » s'affiche. Si la feuille vous semble de travers, appuyer sur « enter », la feuille ressort et vous recommencez. Cliquer sur OK

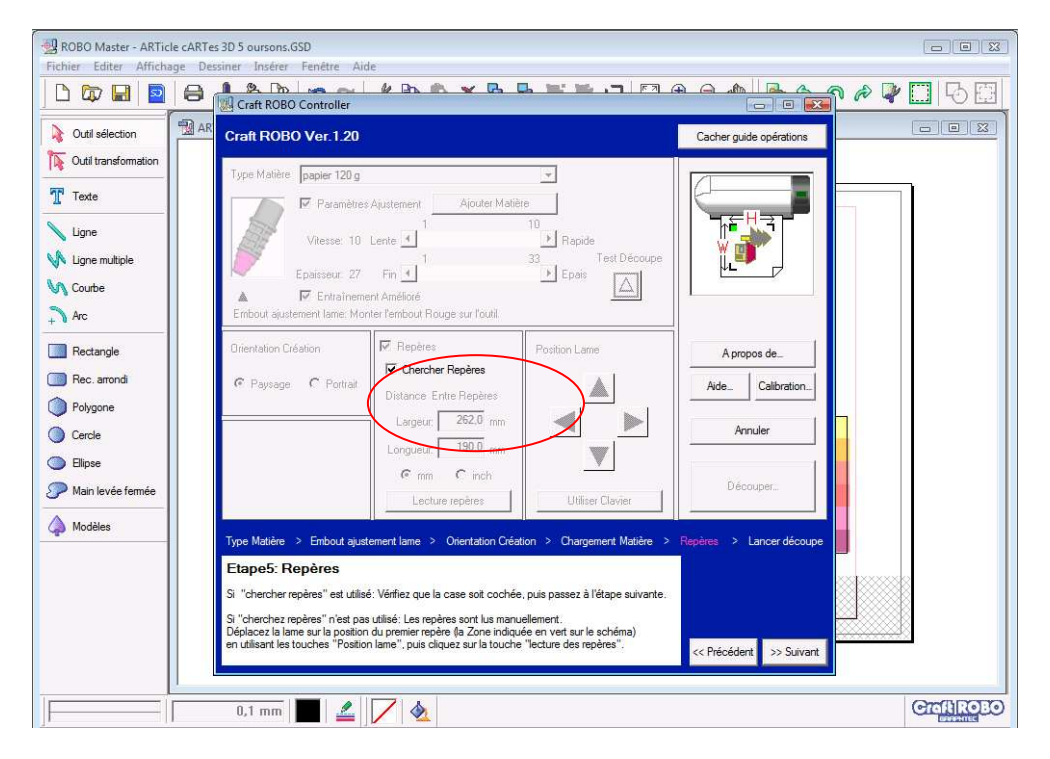

Bien vérifier que la case « chercher repères » est cochée.

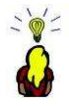

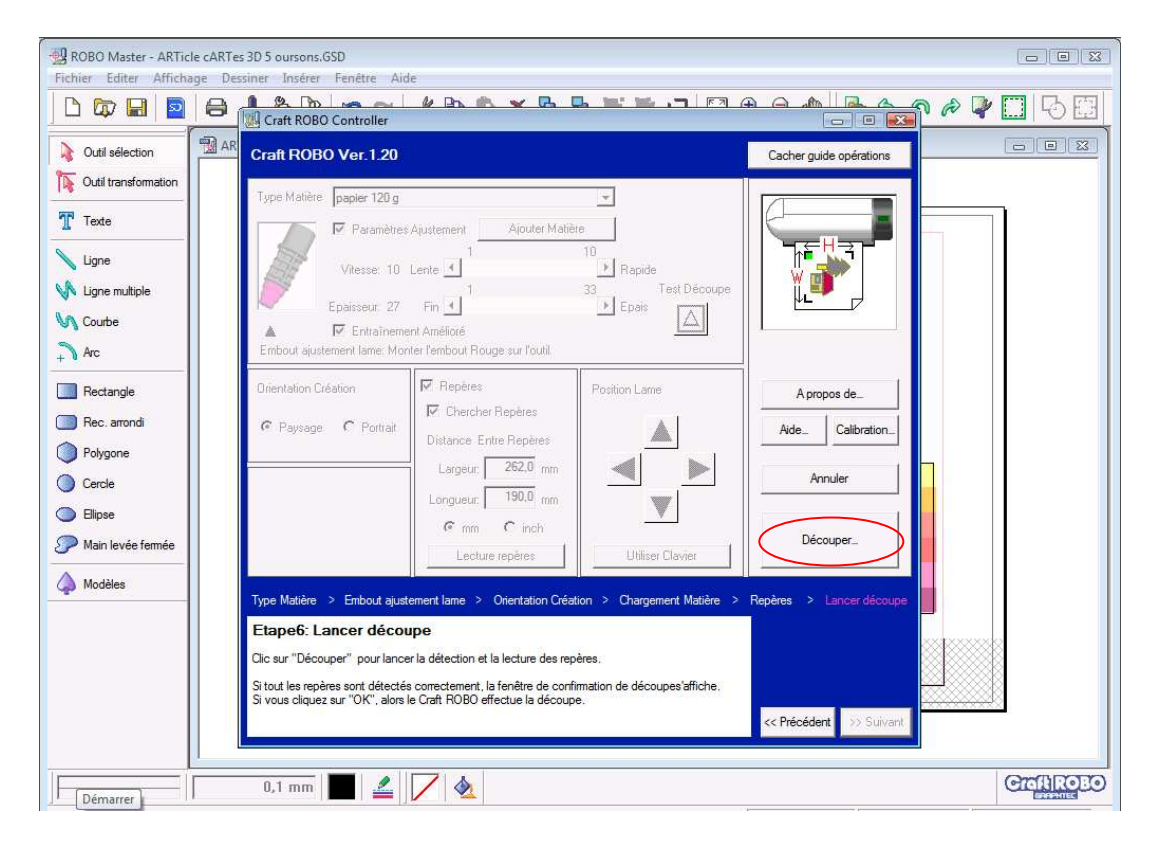

## Cliquer sur découper.

Dans notre cas la machine va chercher les repères. La feuille va faire plusieurs allers-retours pour que lelecteur optique se cale, c'est normal !

Si la lecture des repères est infructueuse, la fenêtre suivante s'affiche :

| ROBO Master - ARTic    | le cARTes 3D 5 oursons,GSD                                                                                   |
|------------------------|----------------------------------------------------------------------------------------------------|
| Fichier Editer Afficha |                                                                                                    |
|                        | Craft ROBO Controller                                                                                        |
| Outil sélection        | AR         Craft ROBO Ver.1.20         Cacher guide opérations                                               |
| Dutil transformation   |                                                                                                    |
| T Texte                | Page mattere paper / 20 g                                                                                    |
|                        |                                                                                                    |
| V Ligne multiple       | Vitesse: 10 Lente 1 Papide<br>1 33 Test Découpe                                                              |
| Courbe                 | Epaisseur 27 Fin                                                                                             |
| Arc                    | Craft ROBO. Controller                                                                                       |
| Bectangle              | Grientation C. La lecture automatique des repères a échoué.                                                  |
| Rec. arrondi           | Si ça ne fonctionne pas correctement, décochez la case                                                       |
| Polygone               | [code = 210]                                                                                                 |
| Cercle                 | Ver                                                                                                    |
| Ellipse                | ОК                                                                                                    |
| 🥟 Main levée fermée    | Lecture repères Utiliser Clavier                                                                             |
| (A Modèles             |                                                                                                    |
|                        | Type Matière > Embout ajustement lame > Orientation Création > Chargement Matière > Repères > Lancer découpe |
|                        | Etape6: Lancer découpe                                                                                       |
|                        | Lic sur Decouper pour lancer la detection et la lecture des reperes.                                         |
|                        | Si vous cliquez sur "OK", alors le Craft ROBO effectue la découpe.                                           |
|                        | < Precedent >> SulVant                                                                                       |
| 1                      |                                                                                                    |
|                        |                                                                                                    |

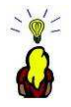

Extraire la feuille avec « enter » (unload media) et la replacer dans Crafty.

Faire simplement OK .

Lancer la découpe (le menu d'impression a gardé en mémoire les étapes précédentes). Lorsque la découpe est finie, faire « enter » pour extraire la feuille (unload media).

Consulter mon article « cartes 3D » pour l'assemblage du modèle.

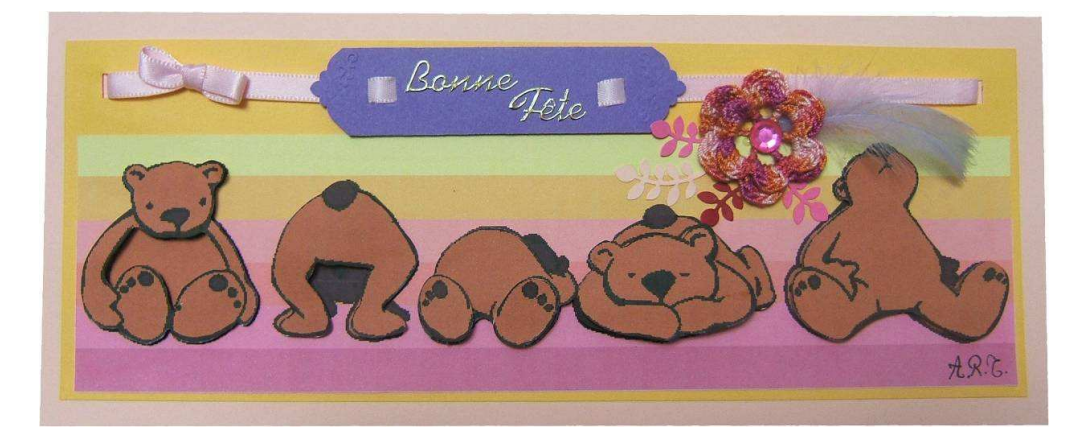